# **LUMIN** QUICKSTART GUIDE

#### INCLUDED IN THIS BOX

- LUMIN Audiophile Network Music Player
- LUMIN Power Supply Unit (including cables)
- Ethernet Cable
- Quickstart Guide
- Safety Information

#### CUSTOMER SUPPORT

Online Visit our website at www.luminmusic.com Email Send support emails to support@luminmusic.com

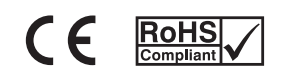

© 2018, All Rights Reserved.

### **TYPICAL SETUP**

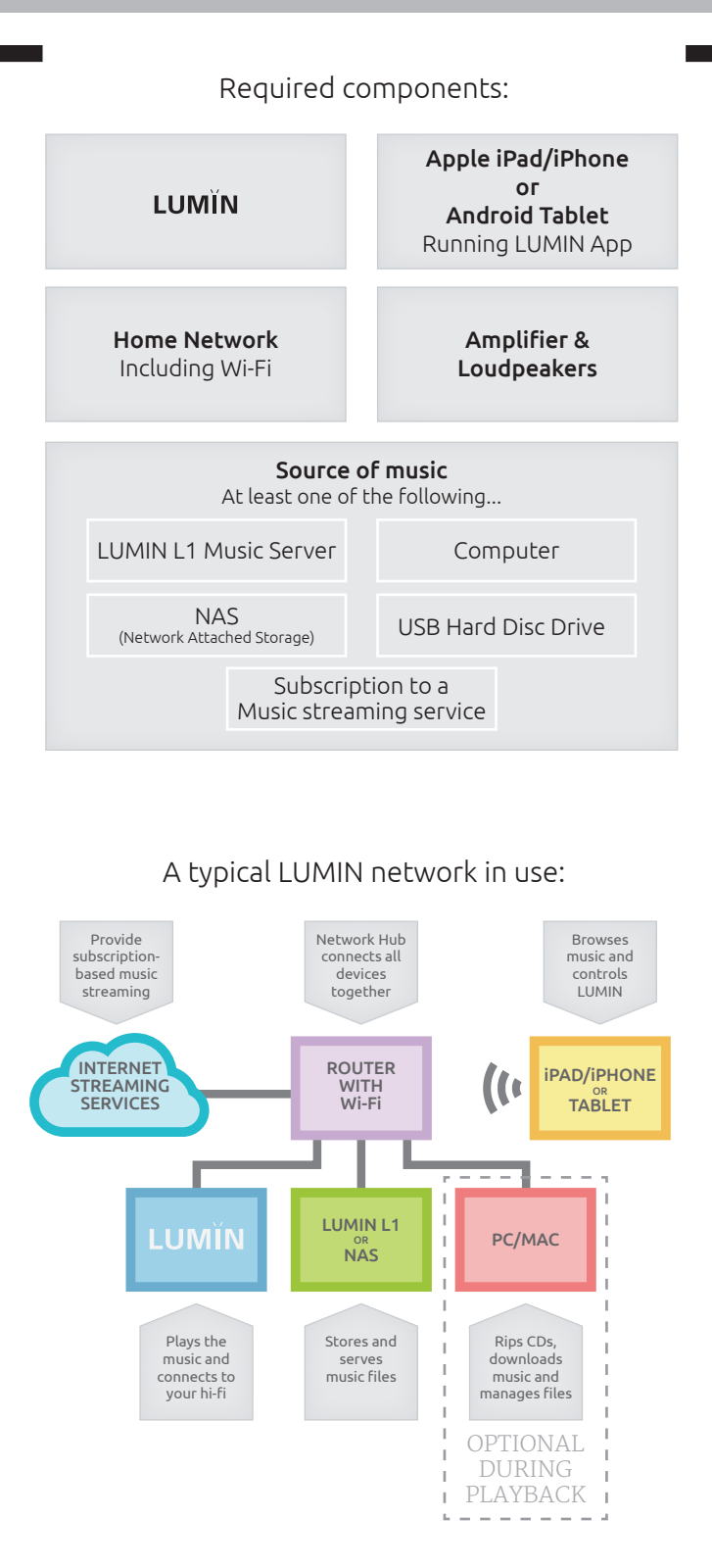

### **BEFORE YOU START**

# GET THE APP

Download and install the LUMIN App for your iOS or Android device.

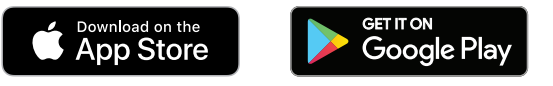

## PREPARE YOUR MUSIC

LUMIN L1 Please refer to the LUMIN L1 Quickstart Guide

### NAS/COMPUTER

Make sure that you have placed compatible music files in the correct location on your NAS and that the UPnP Media Server is started. Instructions can be found on the websites of your NAS manufacturer.

| Media Server —             |
|----------------------------|
| ✓ Enable UPnP Media Server |
|                            |
| Apply                      |

**Note:** LUMIN strongly recommend using MinimServer instead of the default UPnP server included with your NAS. It supports all the features of LUMIN and is our preferred development platform.

Installation instructions are also available for recommended NAS products from Qnap and Synology: http://minimserver.com/installing.html

#### **USB HARD DISK DRIVE**

Supported filesystems are FAT32, NTFS and EXT2/3. When there are multiple partitions on the USB storage, only the first partition is read

#### MUSIC STREAMING SERVICE

Have any login details ready for your TIDAL, QOBUZ, Spotify or TuneIn Radio accounts.

### **GETTING STARTED**

### TIPS

www.luminmusic.com

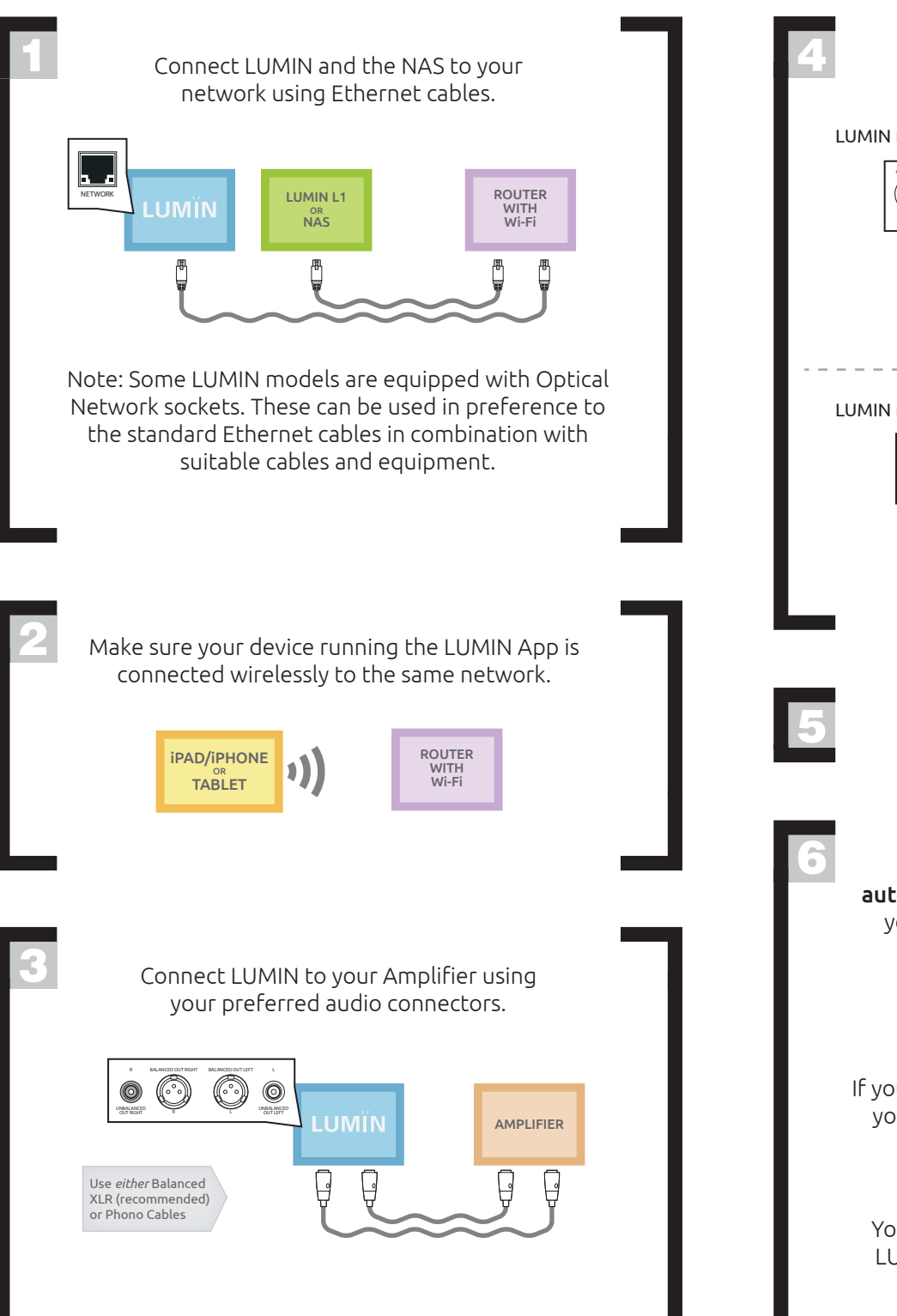

| Connect the LUMIN Power Supply<br>to LUMIN and your Power Outlet.<br>LUMIN models with a toroidal PSU                                        | <b>TAG YOUR MUSIC</b><br>The LUMIN App relies on well-tagged music libr<br>work at its best. We recommend that you us<br>appropriate tagging software to correctly tag<br>music library. A good example is www.mp3tag                      |  |
|----------------------------------------------------------------------------------------------------|----------------------------------------------------------------------------------------------------|--|
| LUMIN PSU For Country Ensure<br>you use the correct type.                                                                                    | Image: Constraint of the constraint of the constraint of the constraint of the constraint of the constraint of the composer the constraint of the composer the constraint of the composer name (alongside correctly tagged music).         |  |
| LUMIN<br>Power Cable differ from<br>country to country. Ensure<br>you use the correct type.<br>Turn on all devices.                          |                                                                                                    |  |
| 6<br>Start the LUMIN App and it will<br>automatically detect your UPnP Media Server and<br>your LUMIN Audiophile Network Music Player.       | ADD A WHOLE ALBUM TO THE PLAYLIST<br>Press and hold on any item in the Browse, Playlist, or<br>Now Playing App areas to open an info pop-up.<br>Using this allows you to add a whole album without<br>leaving the artwork view of the app. |  |
| If you have multiple servers or multiple LUMIN units,<br>you can select these in the App 'Settings' menu.                                    | FOLLOW US ON FACEBOOK<br>We publish news of major updates to the LUMIN<br>firmware and App on our page as well as news of new<br>products and reviews.<br>www.facebook.com/luminmusic                                                      |  |
| Your music selection will now display in the main<br>LUMIN App browse window where you can now<br>select music to play and create playlists. | For more help and information, please visit                                                                                                    |  |